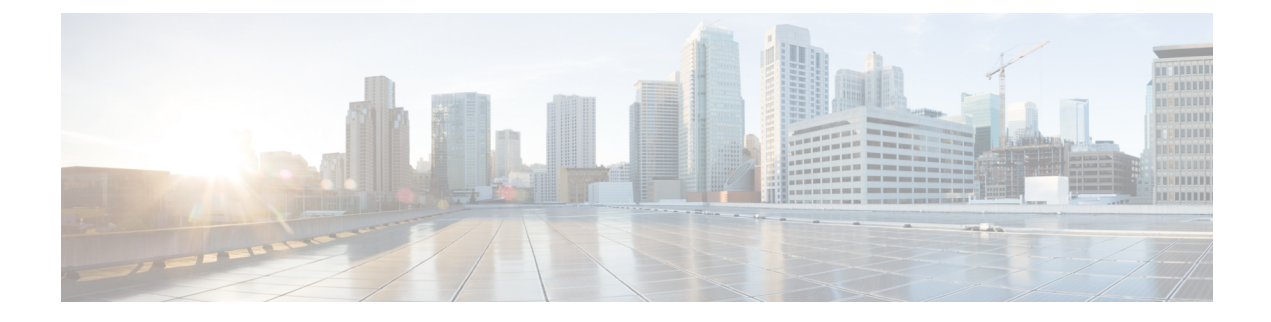

# **Integrate Cisco NSO**

This chapter contains the following topics:

- NSO Integration Workflow, on page 1
- Install Cisco NSO Function Pack Bundles from Crosswork UI, on page 2
- Install Cisco NSO Function Packs Manually, on page 11
- Add Cisco NSO Providers, on page 11
- (Optional) Set up Cisco NSO Layered Service Architecture, on page 13

# **NSO Integration Workflow**

This section explains the steps in integrating Cisco NSO with Crosswork Network Controller.

#### 1. Install the compatible version of Cisco NSO

Ensure that you have installed the compatible version of Cisco NSO:

- If you are a VMware user, follow the instructions in NSO documentation.
- If you are a AWS EC2 user, follow the instructions in Install Cisco NSO on Amazon EC2.

Additionally, for Cisco NSO LSA setup, see (Optional) Set up Cisco NSO Layered Service Architecture, on page 13.

See the *Compatibility Information* section in the *Crosswork Network Controller 6.0 Release Notes* for information on the compatible versions of NSO/NED.

#### 2. Install the mandatory NSO core function packs

Depending on the Cisco Crosswork application or solution that you are using, there are mandatory Core Function Packs (CFPs) that must be installed on Cisco NSO to make the products compatible.

The NSO core function packs are bundled in cisco.com as follows:

Table 1: NSO Core Function Packs

| Package Name                                            | Contents                                                                                                    |
|---------------------------------------------------------|----------------------------------------------------------------------------------------------------|
| Cisco Crosswork Network Controller Essential            | • Cisco NSO Transport SDN Function Pack                                                                         |
| Function Pack                                           | Bundle                                                                                                    |
| File name: signed-cw-cnc-essential-fp-6.0.0.tar.gz      | <ul> <li>Cisco NSO DLM Service Pack</li> <li>Cisco NSO Telemetry Traffic Collector Function<br/>Pack</li> </ul> |
| Cisco Crosswork Change Automation Function Pack         | • Cisco Crosswork Change Automation NSO                                                                         |
| <b>File name:</b> <i>nca-6.0.0-nso-6.1.4.signed.bin</i> | Function Pack                                                                                                   |

You can install the CFPs using either of the following methods:

- Install Cisco NSO Function Pack Bundles from Crosswork UI, on page 2 (Recommended)
- Install Cisco NSO Function Packs Manually, on page 11

Note

The Cisco Crosswork Network Controller Function Pack SDK Application (*cw-na-platform-6.0.0-signed-tsdn-sdk.tar.gz*) is also available for download on cisco.com. The SDK provides tools and source-code examples you can use to develop, build, package and deploy the TSDN function pack on Crosswork Network Controller.

#### 3. Add the NSO provider and verify connectivity

Follow the instructions in Add Cisco NSO Providers, on page 11.

## Install Cisco NSO Function Pack Bundles from Crosswork UI

In the Cisco NSO function pack bundles, the NSO function pack files are bundled as tar.gz files. To ensure interoperability with Crosswork, Cisco NSO requires the installation of the essential function packs.

In the Crosswork UI, the **NSO Deployment Manager** tab lets you manage the function pack bundles using the following tabs:

- Installed NSO Function Packs: Provides the list of NSO function packs deployed on the configured NSO server. See View NSO Function Pack Bundles, on page 3 for more information.
- **NSO Function Pack Bundles**: Allows you to add and deploy the function pack bundles. Use this tab, to view the artifacts in the function pack bundle, download, and delete the function pack bundles. See Manage NSO Function Pack Bundles, on page 4 for more information.
- Job History: Displays the status of the function pack jobs since they were submitted. The Job History tab displays a summary of the jobs, job ID, time when the job is started and completed, job description, and target. See View NSO Function Pack Job History, on page 10 for more information.

Figure 1: NSO Deployment Manager Window

| cisco Crossw           | ork Network (                                                          | Controller                                                                                 |                   |                                                           |        | ¢ | 0 | ۹ |
|------------------------|------------------------------------------------------------------------|--------------------------------------------------------------------------------------------|-------------------|-----------------------------------------------------------|--------|---|---|---|
| Dashboard              | Crosswo<br>Crosswork S                                                 | rk Manager<br>ummary Crosswork Health Application Management                               | NSO Deployment Ma | nager                                                     |        |   |   |   |
| Topology               | 997 Installed NSO Function Packs NSO Function Pack Bundles Job History |                                                                                            |                   |                                                           |        |   |   |   |
| Network<br>Automation  | This repos                                                             | This repository contains all NSO Function Pack (FP) Bundle that came out of the box, or we |                   | led to Crosswork.                                         |        |   |   |   |
| Performance            | + Ad                                                                   | ld New 🖉 🕼 Deploy                                                                          |                   |                                                           |        |   |   |   |
| Alerts                 |                                                                        | Name                                                                                       | Version           | Description                                               | Action |   |   |   |
| Services &             |                                                                        | DLM NSO FP                                                                                 | 6.0.0             | DLM NSO function pack                                     |        |   |   | _ |
| Traffic<br>Engineering |                                                                        | CW Device Auth FP                                                                          | 6.0.0             | CW device auth function pack                              |        |   |   |   |
| 0.40                   |                                                                        | TMTC NSO CFP Full Bundle                                                                   | 6.0.0             | TMTC FP Bundle - Telemetry & Traffic Collector Service    |        |   |   |   |
| Device                 |                                                                        | CNC NSO CFP Full Bundle                                                                    | 6.0.0             | CNC NSO CFP Full Bundle - VPN, TE, and Slice Services     |        |   |   |   |
| Management             |                                                                        | CNC NSO CFP Official Bundle                                                                | 6.0.0             | CNC NSO CFP Official Bundle - VPN, TE, and Slice Services |        |   |   |   |
| Administration         |                                                                        |                                                                                            |                   |                                                           |        |   |   |   |

### **View NSO Function Pack Bundles**

The Crosswork UI provides the list of function pack bundles installed on each available NSO server. The bundles include the default and the custom functions pack bundles that you have uploaded to the Crosswork UI.

#### - 🗥

Attention

**on** If any of the NSO service providers is unreachable, you cannot view the installed NSO function packs. An error "*Server is temporarily unavailable, try to relogin*" is displayed.

Follow the steps below to view the installed NSO function pack bundles through the UI.

- **Step 1** From the main menu, choose Administration > Crosswork Manager, click the NSO Deployment Manager tab.
- Step 2 Click the Installed NSO Function Packs tab.
- **Step 3** Expand the bundles to view the number of function packs within each bundle, the function pack name, operational state as **Up** or **Down**, description, and version.

Figure 2: Installed NSO Function Packs Window

| sswork Manager                                                                                                    |                  |                       |                   |                                    |                                                         |                                                   |                  |
|----------------------------------------------------------------------------------------------------|------------------|-----------------------|-------------------|------------------------------------|---------------------------------------------------------|---------------------------------------------------|------------------|
| work Summary                                                                                                    | Crosswork He     | alth Application I    | Management        | NSO Deployment Ma                  | nager                                                   |                                                   |                  |
| stalled NSO Funct                                                                                                    | ion Packs        | ISO Function Pack Bu  | undles Job H      | listory                            |                                                         |                                                   |                  |
| t of function packs                                                                                                    | installed on eac | h available NSO serve | r.                |                                    |                                                         |                                                   |                  |
| v      O NSO_DISC                                                                                                    | OVERY_TEAM       | Version : 6.1.3.1     | r.                | Oper State 👩 up                    | Function Packs (34)                                     | 🔹 Installed (34) 🌞 Failed (0)                     |                  |
| <ul> <li>With the second second s</li></ul> | DVERY_TEAM       | Version: 6.1.3.1      | r.                | Oper State 👩 up                    | Function Packs (34)                                     | 蓉 Installed (34) 🌞 Failed (0)                     | ÷                |
| v  where the second second se        | DVERY_TEAM       | Version : 6.1.3.1     | r.<br>Oper Status | Oper State 🕜 up                    | Function Packs (34)                                     | 🍖 Installed (34) 🐞 Failed (0)                     | Version          |
| v  where the second second se        | DVERY_TEAM       | Version : 6.1.3.1     | Oper Status       | Oper State 🕜 up<br>Descr<br>Layert | Function Packs (34)<br>iption<br>ed Services Architectu | Installed (34)  Failed (0) re (LSA) Utils package | Version<br>1.0.4 |

### Manage NSO Function Pack Bundles

You can add and deploy custom NSO function packs in addition to the function packs that are added by default to the Crosswork UI. The preinstalled bundles include the following packs:

#### Table 2: Default NSO Core Function Packs Bundles

| Package Name                | Contents                                                                                                    |
|-----------------------------|----------------------------------------------------------------------------------------------------|
| DLM NSO FP                  | Cisco NSO DLM Service Pack                                                                                                    |
| Device Auth NSO FP          | Cisco Crosswork Change Automation NSO Function<br>Pack                                                                             |
| TMTC NSO FP                 | Cisco NSO Telemetry Traffic Collector Function Pack                                                                                |
| CNC NSO FPs Plus Sample FPs | Crosswork Network Controller NSO Function Packs<br>for VPN, TE, and Slice services. It also contains the<br>sample function packs. |
| CNC NSO FPs                 | Crosswork Network Controller NSO function packs for VPN, TE, and Slice services.                                                   |

#### Before you begin

Each function pack bundle includes a metadata.yaml file detailing the prerequisites for installing the bundle on NSO. The following is a comprehensive list of the prerequisites for the supplied function packs:

- Java version 11.0.0
- Python version 3.8.0
- NSO configured to allow 64,000 openFileDescriptors

Follow the steps below to manage the function pack bundles.

```
Step 1 Ensure that your NSO setup meets all of the prerequisites.
```

Check the python and java versions using the --version command.

```
python --version
Python 3.8.10
java --version
openjdk 17.0.9 2023-10-17
OpenJDK Runtime Environment (build 17.0.9+9-Ubuntu-120.04)
OpenJDK 64-Bit Server VM (build 17.0.9+9-Ubuntu-120.04, mixed mode, sharing)
```

- **Step 2** Click **Test SSH Connectivity** to validate if Crosswork is able to establish an SSH-based connection. The connectivity test might take some time and must not be interrupted.
- **Step 3** From the main menu, choose **Administration > Crosswork Manager**, click the **NSO Deployment Manager** tab.
- Step 4 Click the NSO Function Pack Bundles tab.

All the installed NSO function pack bundles get displayed with the bundle name, version, and description information. To manage the bundles, select one or more bundles and click the **Action** menu to perform the following:

- View FP Bundle Artifacts: View the hierarchy of the artifacts that are bundled in the selected package.
- Download FP Bundle: Download the function pack bundle.
- Delete FP Bundle: Delete the function pack bundle.

#### Figure 3: Action Menu

| rossw    | ork Manager                                                                                                    |                                                      |                                                                                                    |                                                                                  |
|----------|----------------------------------------------------------------------------------------------------|------------------------------------------------------|----------------------------------------------------------------------------------------------------|----------------------------------------------------------------------------------|
|          | Summany Crosswork Health Applicatio                                                                                                    | an Managamant NSO D                                  | Deployment Menager                                                                                                    |                                                                                  |
| TOSSWOIK | summary crosswork nearth Applicatio                                                                                                    | In Management NSO D                                  | peproyment manager                                                                                                    |                                                                                  |
| Installe | ed NSO Function Packs NSO Function Pack                                                                                                    | Bundles Job History                                  |                                                                                                    |                                                                                  |
|          |                                                                                                    |                                                      |                                                                                                    |                                                                                  |
| This rep | ository contains all NSO Function Pack (FP) Bund                                                                                                    | dle that came out of the box                         | r, or were uploaded to Crosswork.                                                                                                    |                                                                                  |
|          |                                                                                                    |                                                      |                                                                                                    |                                                                                  |
| + /      | Add New 🖉 Deploy                                                                                                    |                                                      |                                                                                                    | Selected 0 / Total 5 🗘 💮 📼                                                       |
| + /      | Add New 🕼 Deploy                                                                                                    |                                                      |                                                                                                    | Selected 0 / Total 5 🐧 🛞 📼                                                       |
| + /      | Add New & Deploy                                                                                                    | Version                                              | Description                                                                                                    | Selected 0 / Total 5 ℓ↓ @ =                                                      |
| + /      | Add New Deploy                                                                                                    | Version                                              | Description                                                                                                    | Selected 0 / Total 5 🐧 🛞 📼                                                       |
| + /      | Add New & Deploy Name DUM NSO FP                                                                                                    | 6.0.0                                                | Description DLM NSO function pack                                                                                                    | Selected 0 / Total 5 (t) @ =                                                     |
| + /      | Add New Coppley Name DLM NSO FP Device Auth NSO FP                                                                                                    | 6.0.0                                                | Description DLM NSO function pack NSO function pack for Change Automation                                                                                                    | Selected 0 / Total 5 (1) @ =<br>Action                                           |
|          | Add New C Depiley Name DLM NSO FP Device Auth NSO FP TMTC NSO FP                                                                                                   | Version<br>6.0.0<br>6.0.0<br>6.0.0                   | Description DLM NSO function pack NSO function pack for Change Automation NSO function pack for Telemetry and Traffic Collector services                                                                                                    | Selected 0 / Total 5 🐧 🍥 🖙<br>Action                                             |
|          | Add New C Depiley Name DLM NSO FP Device Auth NSO FP TMTC NSO FP CNC NSO FP CNC NSO FPS Plus Sample FPs                                                            | Version<br>6.0.0<br>6.0.0<br>6.0.0<br>6.0.0<br>6.0.0 | Description DLM NSO function pack NSO function pack for Change Automation NSO function pack for Telemetry and Traffic Collector services CNC NSO function packs for VPN, TE, and Slice services, with sample F                                                        | Action<br><br>View FP Bundle Artifacts<br>Download FP Bundle                     |
|          | Add New Coppley           Name           DUM NSO FP           Device Auth NSO FP           TMTC NSO FP           CNC NSO FPs Plus Sample FPs           CNC NSO FPs | Version<br>6.0.0<br>6.0.0<br>6.0.0<br>6.0.0<br>6.0.0 | Description DLM NSO function pack NSO function pack for Change Automation NSO function pack for Telemetry and Traffic Collector services CNC NSO function packs for VPN, TE, and Slice services, with sample F CNC NSO function packs for VPN, TE, and Slice services | Action<br><br>View FP Bundle Artifacts<br>Download FP Bundle<br>Delete FP Bundle |

**Step 5** Click **Add New** to install the new function pack bundle.

In the Add New NSO Function Pack Bundle page, enter the following:

- Host Name/IP address: Enter the IP address and subnet mask of the Cisco NSO server.
- **Port**: For HTTPS, enter the port that corresponds with what is configured on the NSO VM in etc/ncs/ncs.conf to access NSO using HTTPS. NSO uses 8888 as the default port.
- User Name: The username used to log in to the NSO server.
- Password: The password credentials to authenticate into the NSO server.
- Server Path/Location: The server path of the NSO server.

Figure 4: Add New NSO Function Packs Bundle Window

| Jpload NSO Function F      | Pack Bundle                          |                       |
|----------------------------|--------------------------------------|-----------------------|
| Jse the Secure Copy(SCP) p | rotocol to upload the file(.tar.gz). |                       |
| Host Name / Ip Address*    | 209.165.201.2                        |                       |
| Port*                      | 22                                   |                       |
| User Name*                 | John Doe                             |                       |
| Password *                 | ☐ •••• Show                          | Test SSH Connectivity |
| erver Path/Location *      |                                      |                       |
| /path/to/test/sample       |                                      |                       |

**Step 6** Click **Test SSH Connectivity** again to validate SSH-based connectivity. If the connection is successful, a confirmation message indicating that the NSO bundle upload is in-progress appears. Click **View Progress in Job History** to view the upload status.

Step 7 Click Add.

#### What to do next

After the function pack is added, deploy the function pack on NSO. See Deploy NSO Function Pack Bundles, on page 6.

### **Deploy NSO Function Pack Bundles**

This topic explains the process to deploy the NSO function pack bundles.

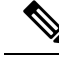

**Note** The Cisco NSO sample function packs are provided as a starting point for VPN service provisioning functionality in Cisco Crosswork Network Controller. While the samples can be used "as is" in some limited network configurations, they are intended to demonstrate the extensible design of Cisco Crosswork Network Controller. Answers to common questions can be found on Cisco Devnet and Cisco Customer Experience representatives can provide answers to general questions about the samples. Support for customization of the samples for your specific use cases can be arranged through your Cisco account team.

#### Before you begin

- Ensure that the NSO function pack bundle is uploaded to the Crosswork UI. See Manage NSO Function Pack Bundles, on page 4 for more information.
- If you plan to deploy the function pack bundle in an HA environment, you must have the primary and secondary server details readily available.
- If your primary and secondary NSO servers and Crosswork servers are in different subnets, you must configure either an IP static route or an IP rule policy to enable connectivity between the servers.

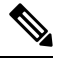

Note

Static routes can only be configured when ZTP application is installed.

#### • Static routes configuration

From the Crosswork UI's main menu, select Administration > Settings > Static Routes. Click the

+ icon, enter the destination subnet IP address and mask (in slash notation), then click Add.

#### • IP rule configuration

Log in to the Crosswork server and execute the following command:

ip rule add from all to 10.19.0.4 lookup cw\_data

Step 1 From the main menu, choose Administration > Crosswork Manager, click the NSO Deployment Manager tab.

- Step 2 Click the NSO Function Pack Bundles tab.
- **Step 3** Select the NSO function pack bundle and click **Deploy**.
  - **Note** You can only select up to 3 Function Packs to be installed at a time. To install more, install the 3 function packs first and then repeat this process until you have installed all the Function Packs you will use.

#### Figure 5: NSO Function Pack Bundles Window

| Crosswo<br>Crosswork S | ork Manager<br>summary Crosswork Health Application Management NSO Depl                                                                     | oyment Manager              |                                                                                  |        |                            |
|------------------------|----------------------------------------------------------------------------------------------------|-----------------------------|----------------------------------------------------------------------------------|--------|----------------------------|
| Installed<br>This repo | INSO Function Packs INSO Function Pack Bundles Job History<br>story contains all NSO Function Pack (FP) Bundle that came out of the box, or | vere uploaded to Crosswork. |                                                                                  |        |                            |
| + A4                   | dd New Deploy                                                                                                    |                             |                                                                                  |        | Selected 1 / Total 5 🏌 🛞 📼 |
|                        | Name                                                                                                    | Version                     | Description                                                                      | Action |                            |
|                        | DLM NSO FP                                                                                                    | 6.0.0                       | DLM NSO function pack                                                            |        |                            |
|                        | Device Auth NSO FP                                                                                                    | 6.0.0                       | NSO function pack for Change Automation                                          |        |                            |
|                        | TMTC NSO FP                                                                                                    | 6.0.0                       | NSO function pack for Telemetry and Traffic Collector services                   |        |                            |
|                        |                                                                                                    | 1999                        |                                                                                  |        |                            |
|                        | CNC NSO FPS Plus Sample FPS                                                                                                    | 6.0.0                       | CNC NSO function packs for VPN, TE, and Slice services, with sample FPs included |        |                            |

Step 4

- In the **Deploy Crosswork NSO FP Bundle** page, enter the following SSH connection details:
  - User Name: The SSH username for server access.
  - Password: The SSH password for server access.
  - Sudo Password: The SSH sudo password.

#### Figure 6: SSH Connection Details Page

|                       |                                 | Provide Credentials | O<br>Deployment Tarpet | O<br>Resiter & Daplay |
|-----------------------|---------------------------------|---------------------|------------------------|-----------------------|
| SH Connection Details | le using the below credentials. |                     |                        |                       |
| ser Name*             | John Doe                        |                     |                        |                       |
| assword*              | ô                               | Show                |                        |                       |
| ado Password •        | ۵                               | Show                |                        |                       |
|                       |                                 |                     |                        |                       |
|                       |                                 |                     |                        |                       |
|                       |                                 |                     |                        |                       |
|                       |                                 |                     |                        |                       |
|                       |                                 |                     |                        |                       |
|                       |                                 |                     |                        |                       |

#### Step 5 Click Next.

Step 6

In the **Deployment Target** section, review the target details:

- Provider Name: Displays the name of the provider.
- Reachability: Displays the reachability status of the provider.
- **CFS Role Selection**: This column appears when a role is not assigned to a provider. Select the check box that corresponds to the provider row to assign the customer-facing service (CFS) role. The resource-facing service (RFS) role is automatically assigned to the other providers. For more information about CFS, RFS, and Cisco NSO Layered Service Architecture (LSA) deployment concepts, see the *Prepare Infrastructure for Device Management* chapter in the *Cisco Crosswork Network Controller 6.0 Administration Guide*.
- **High Availability**: Depending on your deployment preferences for the function packs bundle on an NSO node, select either non-HA or HA. If you have selected HA, enter the server details in the **Primary Server** and **Secondary Server** fields.

Figure 7: Deployment Target Page

| eploy      | sowork Manager<br>Crosswork NSO FP Bur                                                             | ndle                                                                              |                                                                        |                                                                                       |                      |                  |  |
|------------|----------------------------------------------------------------------------------------------------|-----------------------------------------------------------------------------------|------------------------------------------------------------------------|---------------------------------------------------------------------------------------|----------------------|------------------|--|
|            |                                                                                                    |                                                                                   | Provide Crec                                                           | Deployment Target                                                                     | O<br>Review & Deploy |                  |  |
| Deplo      | oyment Target                                                                                      |                                                                                   |                                                                        |                                                                                       |                      |                  |  |
|            |                                                                                                    |                                                                                   |                                                                        |                                                                                       |                      |                  |  |
| By defaul  | all function packs come with the deple                                                             | ayment targets pre-selected. Deploy<br>Reachability                               | ment targets can be manually selecte CF5 Role Selection                | d or unselected from a list as needed.<br>Nigh Availability                           | Primary Server       | Secondary Server |  |
| By defaul  | all function packs come with the deplo<br>Provider Name<br>NSO_DISCOVERY_TEAM_CFS                  | oyment targets pre-selected. Deploy<br>Reachability<br>© Reachable                | ment targets can be manually selecte Cf5 Role Selection                | d or unselected from a list as needed. High Availability O Non HA HA                  | Primary Server       | Secondary Server |  |
| By default | all function packs come with the depk Provider Name NS0_DISCOVERY_TEAM_CFS NS0_DISCOVERY_TEAM_RFS1 | ayment targets pre-selected. Deploy<br>Reachability<br>© Reachable<br>© Reachable | ment bargets can be manually selecte C/5 Role Selection C/5 Contemport | d or unselected from a list as needed.  High Availability  Non MA  Non MA  Non MA  HA | Primary Server       | Secondary Server |  |

#### Step 7 Click Next.

**Step 8** In the **Review & Deploy** page, review the NSO bundle and deployment target details that you have configured. If you want to modify your selection, click **Previous** to view the earlier pages and modify it as required.

**Note** If the provider is deployed on a standalone NSO node, the role is displayed as STANDALONE.

Step 9 Step 10

#### Figure 8: Review Selection Page

|                                     |                         | Provide Credentials | Deployment Target | Review & Deploy  |          |
|-------------------------------------|-------------------------|---------------------|-------------------|------------------|----------|
| Review your selection               |                         |                     |                   |                  | (        |
| Before deploying the FP bundle, ple | ase review your choice. |                     |                   |                  |          |
| NSO Function Pack Bundle            |                         |                     |                   |                  |          |
| DLM_NSO_FP                          |                         |                     |                   |                  |          |
|                                     |                         |                     |                   |                  |          |
| Deployment Target & HA              |                         |                     |                   |                  |          |
| Provider Name                       | Role                    | High Availability   | Primary Server    | Secondary Server |          |
| NSO_DISCOVERY_TEAM                  | STANDALONE              | NON HA              |                   |                  |          |
|                                     |                         |                     |                   |                  |          |
|                                     |                         |                     |                   |                  |          |
|                                     |                         |                     |                   |                  |          |
|                                     |                         |                     |                   |                  |          |
|                                     |                         |                     |                   |                  |          |
|                                     |                         |                     |                   |                  | Previous |
| Cancel                              |                         |                     |                   |                  |          |
| Cancel                              |                         |                     |                   |                  |          |

## **Troubleshoot the NSO Function Pack Installation**

The following table lists common problems that might be experienced while installing or deploying a Cisco NSO function pack.

| Issue                                                                             | Action                                                                                                    |  |  |
|-----------------------------------------------------------------------------------|----------------------------------------------------------------------------------------------------|--|--|
| The function pack deployment failed with the following error:                     | In an HA configuration, the NSO engine assumes that<br>the NSO primary and secondary servers, and the<br>Crosswork server reside in the same subnet.                                                                                                    |  |  |
| Tonowing error:<br>Failed to open SSH connection to host<br>coffee-nsol.cisco.com | If the servers have different subnets, you must<br>configure an IP route or an IP rule policy to ensure<br>connectivity between the servers. When the routes ar<br>not configured, the engine cannot locate the subnet<br>and the function pack deployment fails. |  |  |
|                                                                                   | <b>Note</b> Static routes can only be configured when ZTP application is installed.                                                                                                    |  |  |
|                                                                                   | Use one of the following steps to resolve the issue:                                                                                                    |  |  |
|                                                                                   | • To configure the static routes, from the main menu, select Administration > Settings > Static                                                                                                    |  |  |
|                                                                                   | Routes. Click the $\pm$ icon, enter the destination subnet IP address and mask (in slash notation), then click Add.                                                                                                    |  |  |
|                                                                                   | • To configure the IP rule, log in to the Crosswork server and use the following command:                                                                                                    |  |  |
|                                                                                   | ip rule add from all to 10.19.0.4 lookup<br>cw_data                                                                                                    |  |  |

#### Table 3: Troubleshooting the Function Pack Installation Issues

### **View NSO Function Pack Job History**

The **Job History** tab shows the historical information of when jobs were started and ended, job ID, status, and other vital information.

Follow the steps below to view the details of the jobs.

Step 1 From the main menu, choose Administration > Crosswork Manager, click the NSO Deployment Manager tab.

**Step 2** Click the **Job History** tab.

In the **Job History** tab, the **Job Sets** pane displays the state of the job, job ID, and the job description. You can show or hide the columns based on the job creation time, status, and description.

**Step 3** In the **Job Sets** pane, select the job sets to view the associated job information in the **Job Details** pane. You can view the summary of the job tasks based on job task ID, task status, the task start and end time, and description.

To view the job configuration information in JSON format, click the (i) icon next to **Job Config**. A config window opens that lets you view the configuration in the following modes:

- View Mode
- Text Mode

#### Figure 9: Job History Window

| talled NSO Function Packs NSO Function Pack Bund                            | dles Job History |                                                                               |                      |                                                      |            |   |
|-----------------------------------------------------------------------------|------------------|-------------------------------------------------------------------------------|----------------------|------------------------------------------------------|------------|---|
| Job Sets Total 9 (1) @                                                      | Job Details      |                                                                               | S                    | tatus Job Config ()                                  |            |   |
| Succ 21-Sep-2023 NSO FP Deploy Devi     Succ 21-Sep-2023 NSO FP Deploy Devi | 96eca17a-9cf     | 5-4a85-9fec-0192a458015<br>21-Sep-2023 07:29:40 PN<br>21-Sep-2023 07:33:10 PN | b Si<br>LIST<br>LIST | ucceeded Tetails                                     |            |   |
| Succ 21-Sep-2023 NSO FP Deploy TMT                                          | Job Tasks ( 6 )  |                                                                               |                      |                                                      | Total 6 でよ | 0 |
| Succ 21-Sep-2023 NSO FP Deploy CNC                                          | Status           | Start Time                                                                    | Target               | Description                                          |            |   |
| Succ 21-Sep-2023 NSO FP Deploy CNC                                          | ~ ·              |                                                                               |                      |                                                      | )          |   |
| Succ 21-Sep-2023 NSO FP Deploy DLM                                          | Succeeded        | 21-Sep-2023 07:33:0                                                           | 10.56.58.145         | The NSO bootstrap data has been loaded               |            |   |
| Succ 19-Sep-2023 NSO FP Deploy CNC                                          | Succeeded        | 21-Sep-2023 07:31:0                                                           | 10.56.58.145         | The NSO server has been reloaded with the new packa. |            |   |
|                                                                             |                  |                                                                               |                      |                                                      |            |   |

# **Install Cisco NSO Function Packs Manually**

If you need to install individual function packs manually, follow the relevant procedure from the below table:

Table 4: List of Mandatory Function Packs

| Crosswork Product                             | Required Function Pack documentation                                                        |
|-----------------------------------------------|---------------------------------------------------------------------------------------------|
| Crosswork Network Controller                  | • Cisco NSO Transport SDN Function Pack Bundle 6.0.0 User Guide                             |
| OR                                            | • Cisco NSO Transport SDN Function Pack Bundle 6.0.0 Installation<br>Guide                  |
| Crosswork Network Controller<br>Advantage     | • Cisco Network Services Orchestrator DLM Service Pack 6.0.0<br>Installation Guide          |
|                                               | • Cisco Crosswork NSO Telemetry Traffic Collector Function Pack<br>6.0.0 Installation Guide |
|                                               | • Cisco Crosswork Change Automation NSO Function Pack 6.0.0<br>Installation Guide           |
| Crosswork Optimization Engine<br>(Standalone) | • Cisco Network Services Orchestrator DLM Service Pack 6.0.0<br>Installation Guide          |
|                                               | • Cisco Crosswork NSO Telemetry Traffic Collector Function Pack<br>6.0.0 Installation Guide |

# **Add Cisco NSO Providers**

The Cisco Network Services Orchestrator (Cisco NSO) provider supplies the following functionality:

- Network services and device configuration services to Cisco Crosswork applications.
- Device management and configuration maintenance services.

**Note** Crosswork supports Cisco NSO Layered Service Architecture (LSA) deployment. The LSA deployment is constructed from multiple NSO providers, that function as the customer-facing service (CFS) NSO containing all the services, and the resource-facing service (RFS), which contains the devices. Crosswork automatically identifies the NSO provider as CFS or RFS. Only one CFS is allowed. On the **Manager Provider Access** page, the **Type** column identifies the NSO provider as CFS.

#### Before you begin

You will need to:

- Create a credential profile for the Cisco NSO provider.
- Know the name you want to assign to the Cisco NSO provider.
- Know the Cisco NSO version using the version command, as shown in the below example:

```
admin@ncs# show ncs-state version ncs-state version 6.1.4
```

- Know the Cisco NSO NED device models and driver versions used in your topology.
- Know the Cisco NSO server IP address and hostname. When NSO is configured with HA, the IP address would be management VIP address.
- Confirm Cisco NSO device configurations.

Follow the steps below to add a Cisco NSO provider through the UI. Note that you can import several providers at the same time by preparing a CSV file with the details of all the providers and importing it into Crosswork.

**Step 1** From the main menu, choose **Administration** > **Manage Provider Access**.

Step 2 Click 🛨

- **Step 3** Enter the following values for the Cisco NSO provider fields:
  - a) Required fields:
    - Provider Name: Enter a name for the provider.
    - Credential Profile: Select the previously created Cisco NSO credential profile.
    - Family: Select NSO.
    - Under Connection Type(s), **Protocol**: Select the protocol that Cisco Crosswork applications will use to connect to the provider. **HTTPS** is usually preferred.
    - IP Address/Subnet Mask: Enter the IP address and subnet mask of the Cisco NSO server.
    - **Important** When you modify or update the NSO provider IP address or FQDN, you need to detach devices from corresponding virtual data gateway, and reattach them. If you fail to do this, the provider changes will not be reflected in MDT collection jobs.

- **Port**: For HTTPS, enter the port that corresponds with what is configured on the NSO VM in etc/ncs/ncs.conf to access NSO using HTTPS. NSO uses 8888 as default port.
- Model: Select the model (Cisco-IOS-XR, Cisco-NX-OS, or Cisco-IOS-XE) from the drop-down list and enter its associated NED driver version. Add a model for each type of device that will be used in the topology. If you have more than one, add another supported model.
- Version: Enter the NED software version installed for the device model in NSO.
- b) Optional values:
  - **Timeout**: The amount of time (in seconds) to wait before timing out the connection to the Cisco NSO server. The default is 30 seconds.
- **Step 4** Under Provider Properties, enter a **Property Key** of **forward** and a **Property Value** of **true**. This property is necessary when using the Cisco Crosswork Network Controller solution to allow provisioning operations within the UI and to enable the northbound interface to NSO via the Crosswork API gateway.
  - **Note** Cisco Crosswork provides the option to cross launch the NSO application from the Crosswork UI (this feature is not available for user roles with read-only permissions). To enable the cross launch feature, add Cisco NSO as a provider with one of the following settings:
    - The Property Key nso\_crosslaunch\_url has a valid URL entered in the Property Key field.
    - Protocol is HTTP or HTTPS, and the provider is reachable.

If any of the above settings are present, the cross launch icon ( $\square$ ) is displayed in the **Provider Name** column. Alternately, you can cross launch the NSO application using the launch icon located at the top right corner of the window.

- **Step 5** When you have completed entries in all of the required fields, click **Save** to add Cisco NSO as a provider.
- **Step 6** In the Providers window, select the NSO provider you created and click **Actions** > **Edit Policy Details**.

The Edit Policy Details window for the selected NSO provider is displayed.

**Step 7** Edit the configuration fields to match the requirements of your environment. Click **Save** to save your changes.

#### What to do next

Return to the installation workflow:

- VMware: Install Cisco Crosswork Network Controller on VMware vCenter
- AWS EC2: Install Cisco Crosswork Network Controller on AWS EC2

# (Optional) Set up Cisco NSO Layered Service Architecture

This section is applicable only when you have opted for Cisco NSO Layered Service Architecture (LSA) deployment.

Cisco NSO LSA allows you to add arbitrarily many device nodes for improved memory and provisioning throughput. Large service providers or enterprises use Cisco NSO to manage services for millions of subscribers or users, ranging over several hundred thousand managed devices. To achieve this, you can design your services in the layered fashion called LSA.

To position Cisco Crosswork Network Controller for large customers, the solution is made compatible with the existing Cisco NSO LSA architecture.

Follow these steps to decide when to use Cisco NSO LSA:

- 1. Check if the deployment is stand-alone or Cisco NSO LSA.
- 2. If the deployment is stand-alone, check the maximum memory that may be utilised. If the maximum memory that may be utilised is more than the current memory state, Cisco NSO LSA needs to be deployed.

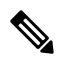

Note Migration from stand-alone deployment to Cisco NSO LSA deployment is not currently supported.

To get a detailed information on Cisco NSO LSA and to set up Cisco NSO LSA, see NSO Layered Service Architecture.